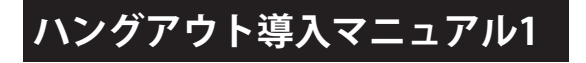

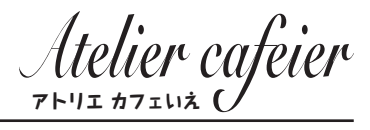

## <sub>ステップ1</sub> Googleアカウントにログイン

ハングアウトはGoogleが提供する無料のビデオ通信

アプリです。ビデオ通話と作業風景などのPC画面を共有できます。

|                    |                            |   | Gmail 動像 🏭 😡 | 4>  |
|--------------------|----------------------------|---|--------------|-----|
|                    | Google                     |   |              |     |
|                    |                            | Ļ |              |     |
|                    | Google 装束 Ym Feeling Lucky |   |              |     |
|                    |                            |   |              |     |
|                    |                            |   |              |     |
| Paiz 7 Goodet TENT |                            |   | プライバシーの一般的   | 197 |

普段Gメールをお使いの方でしたら Googleの公式ページを開いて右上の ログインよりID・パスワードがあれば ご利用頂けます。

ブラウザはGoogleChromeを推奨。 スマホ・タブレットでご利用の場合は 「ハングアウト」アプリが必要です。

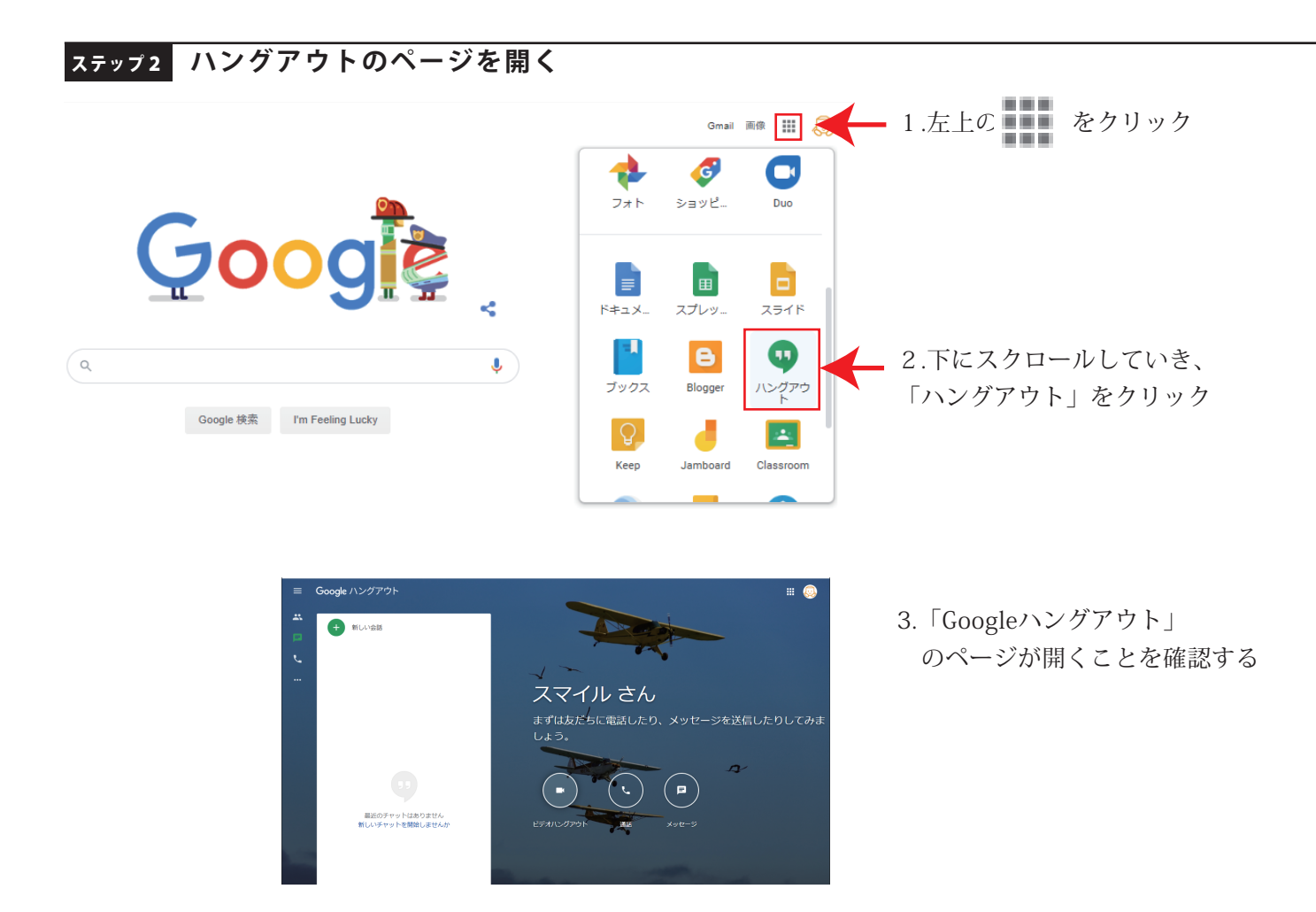

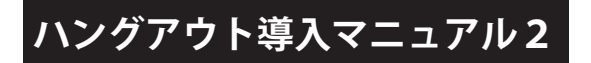

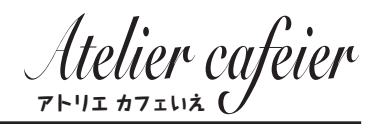

## ステップ3 ビデオハングアウトが利用できるかチェック

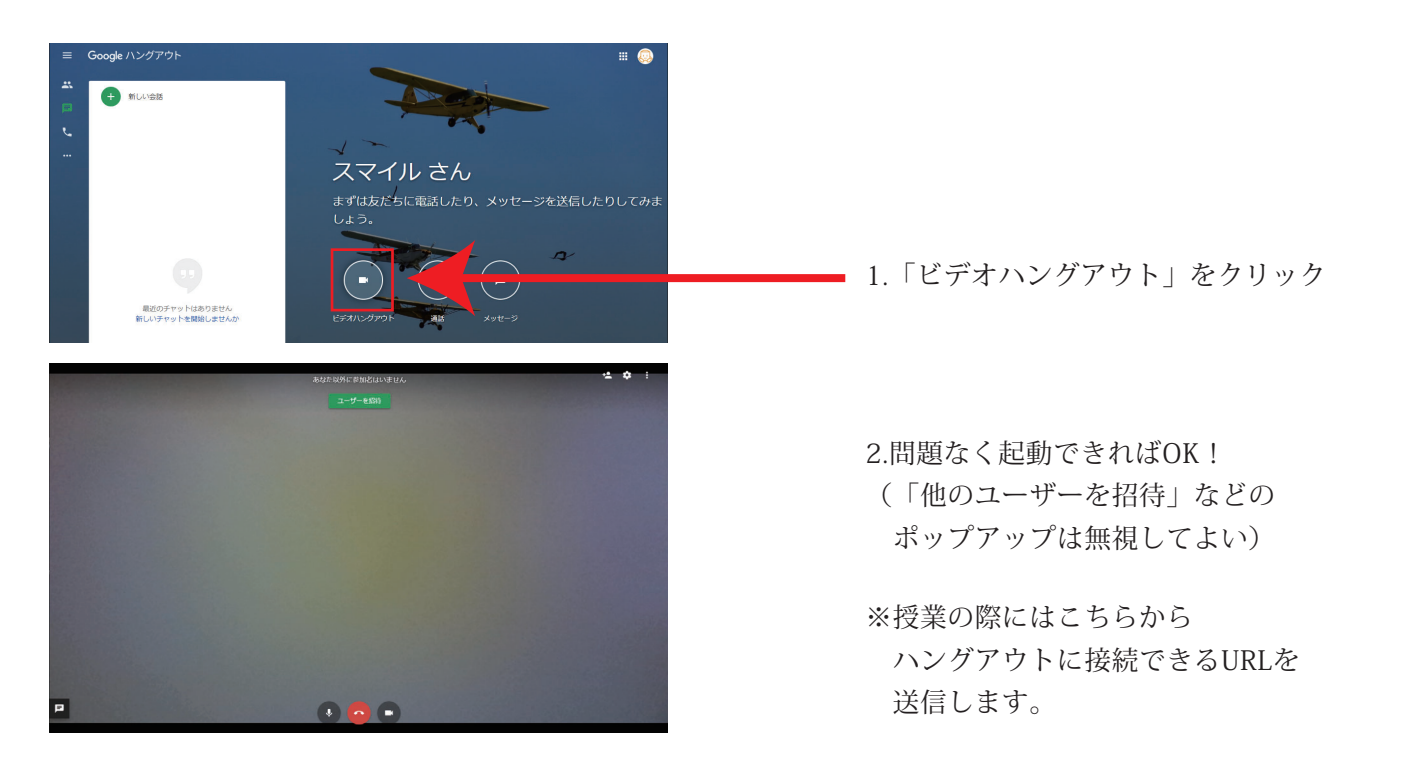

補 足 画面共有の方法

右上の 。 から「画面を共有」で、

パソコンを操作している様子を共有することができます。

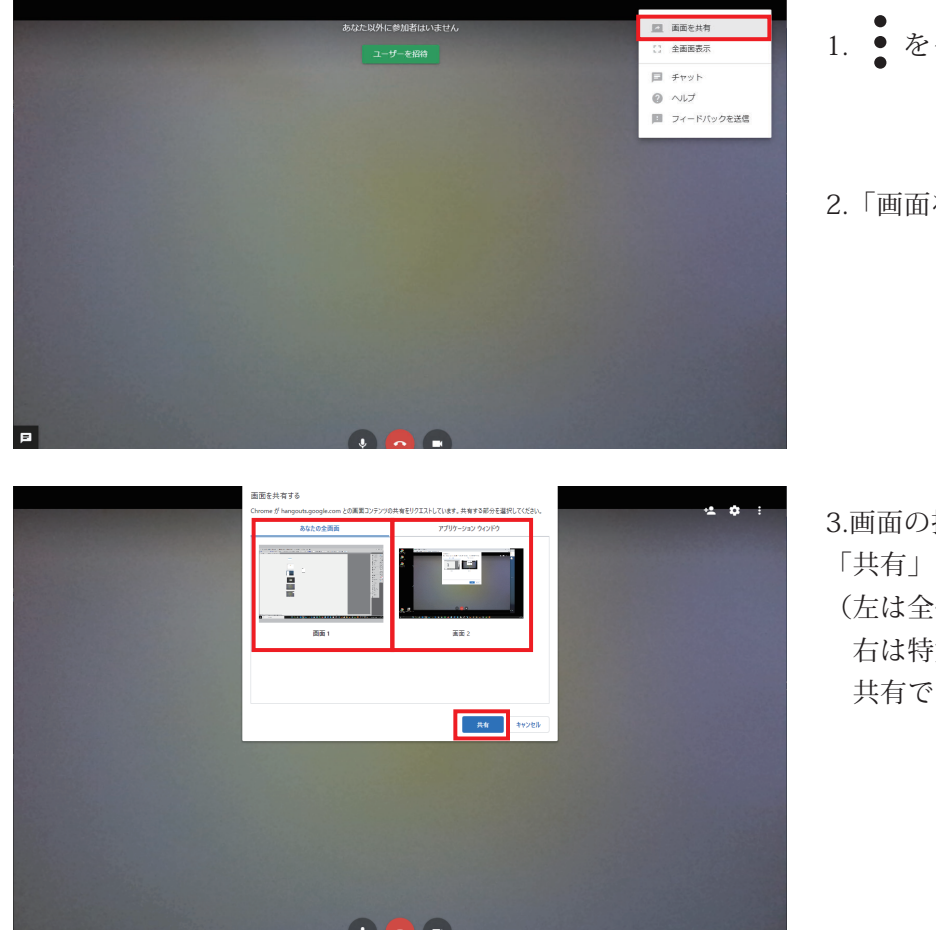

- 1. をクリック
- 2.「画面を共有」をクリック

3.画面の指示に従い、 「共有」をクリック (左は全体の画面を、 右は特定のウィンドウを 共有できます)